## Steps to install the BlueNAC-3000<sup>®</sup> USB Drivers

**STEP 1.- Without connecting your BlueNAC-3000**, download from the website <u>http://www.bluenac3000.es</u> the BlueNAC-3000® setup program and run on your computer (this program is valid for the Intercom Moto, RadioLink Module and Aviation Headset).

| Arres + 🕑 + 🎓 🔎                                                                                | Jüsqueda | Carpetas 🔠+                                           |  |
|------------------------------------------------------------------------------------------------|----------|-------------------------------------------------------|--|
| lareas de archivo y carpeta                                                                    | *        | Drivers BlueNAC3000.exe                               |  |
| Otros sitios                                                                                   | \$       | Win32 Cabinet Self-Extractor<br>Microsoft Corporation |  |
| Escritorio       Ms documentos       Documentos compertidos       Ms PC       Ms sitios de red |          |                                                       |  |
| Detalles                                                                                       | *        |                                                       |  |
| Drivers BlueNAC3000.exe<br>Aplicación<br>Fecha de modificación: lunes, 10 de                   |          |                                                       |  |
| nayo de 2010, 12:51<br>Tamaño: 325 KB                                                          |          |                                                       |  |

**STEP 2.-** First window of the program simply tells the program is go to be installed in your computer. Click Continue.

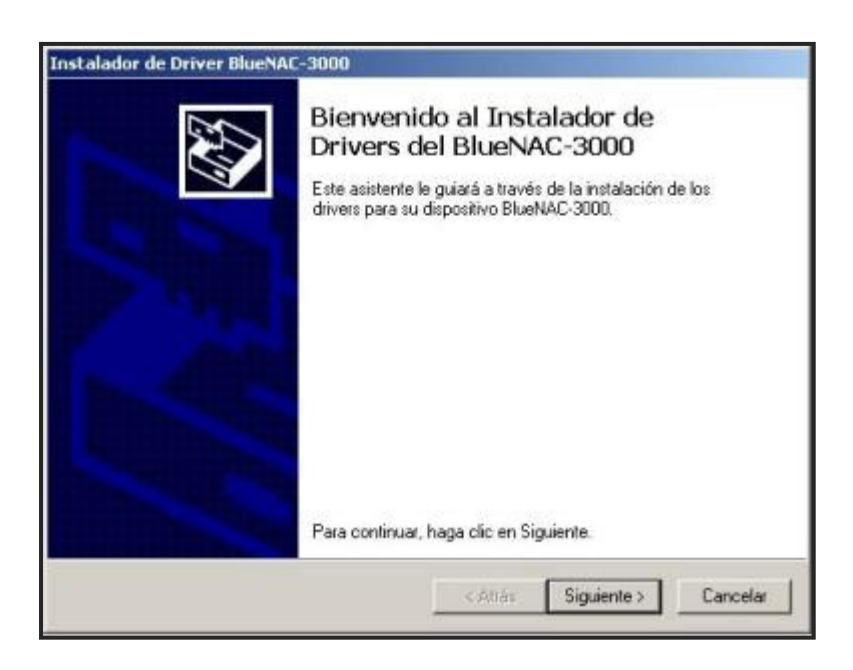

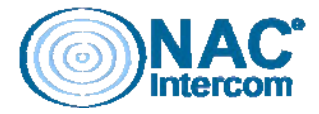

**STEP 3.-** Following window is the software EULA (End User License Agreement), so you can use freely under a number of terms listed. Read it carefully before accepting it and click "Next".

| <br>Para continuar, acepte el siguiente contrato de licencia. Use la barra de<br>desplazamiento o presione la tecla Av Pág para leer el resto del contrato.                                                                           |                                                                                                    |                                                                                                    |                          |  |  |
|----------------------------------------------------------------------------------------------------|----------------------------------------------------------------------------------------------------|----------------------------------------------------------------------------------------------------|--------------------------|--|--|
| USUARIO FINAL DE LIC<br>IMPORTANTE POR FAV<br>DE ESTE ACUERDO DE<br>CONTINUAR CON ESTE<br>NAC-Intercom Licencia di<br>entre usted (sea persona<br>productos de software de<br>pueden incluir diferentes o<br>comunicación, materiales | ENCIA PARA Blue<br>UR LEA LOS TER<br>LICENCIA CON A<br>PROGRAMA DE<br>e Usuario Final ("E<br>física o jurídica) y<br>NAC-Intercem ide<br>componentes de s<br>impresos, y "en lin | NAC-3000<br>IMINOS Y CONDICIO<br>INSTALACIÓN:<br>ULA") es un acuerdo<br>NAC-Intercom para<br>ruíticado (s), los cual<br>oftware, medios de<br>nea" o documentació | INES<br>E<br>legal<br>es |  |  |
| <ul> <li>Acepto</li> <li>No Acepto</li> </ul>                                                                                                    |                                                                                                    | Guardar como                                                                                                    | Imprimir                 |  |  |

**STEP 4.-** Starts the drivers installation in your system.

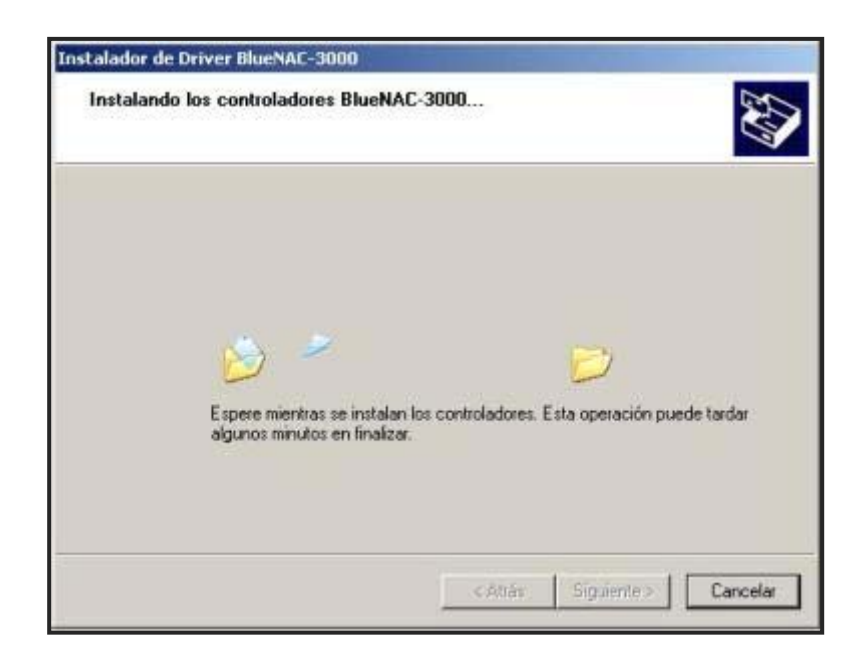

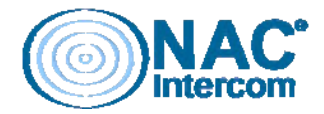

**STEP 5.-** If you followed the steps above, the system will inform the successful installation of drivers on your system.

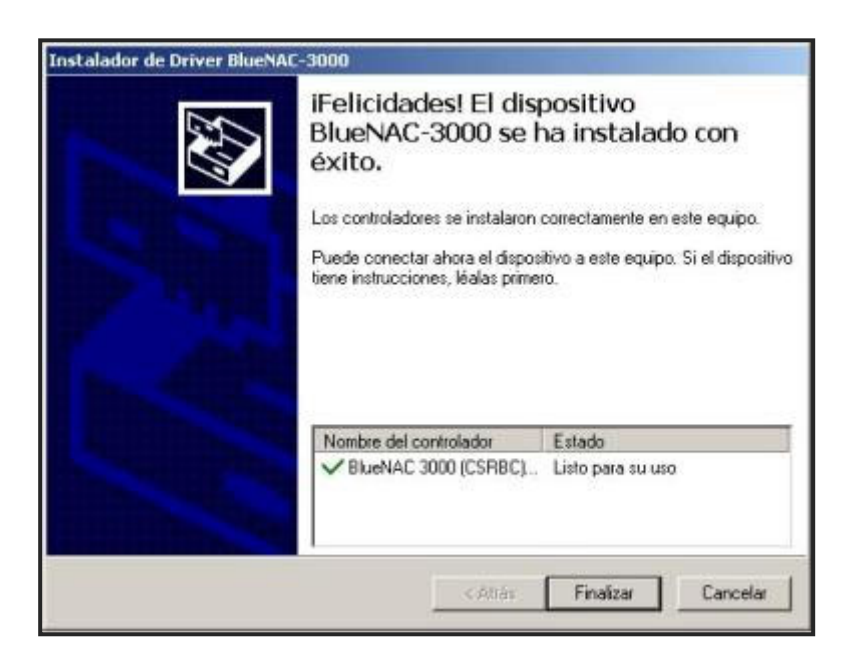

**STEP 6.-** Then connect the supplied USB cable between the unit and your computer.

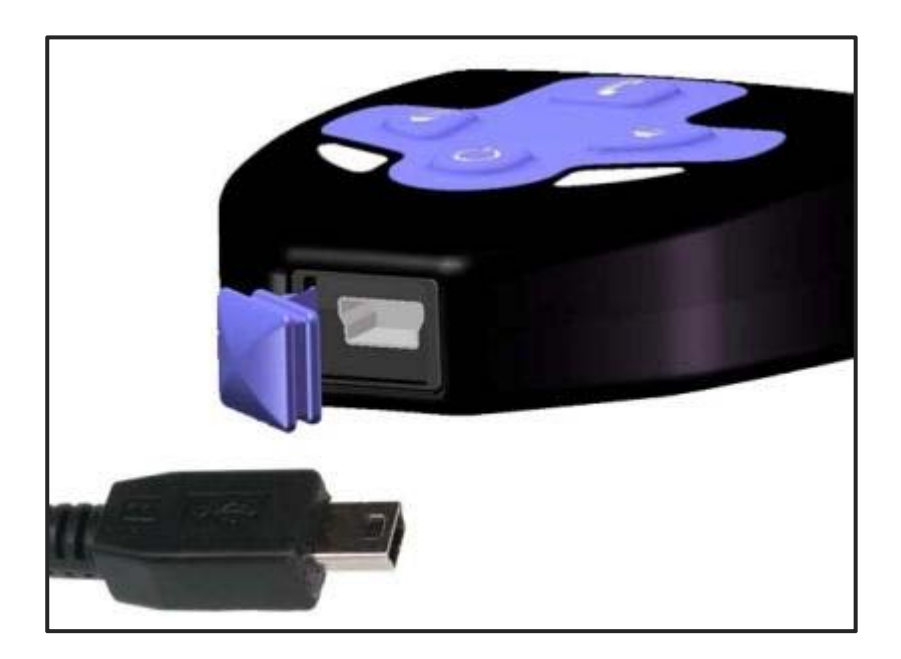

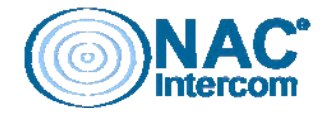

STEP 7.- System prompt you that it has been found a new device connected.

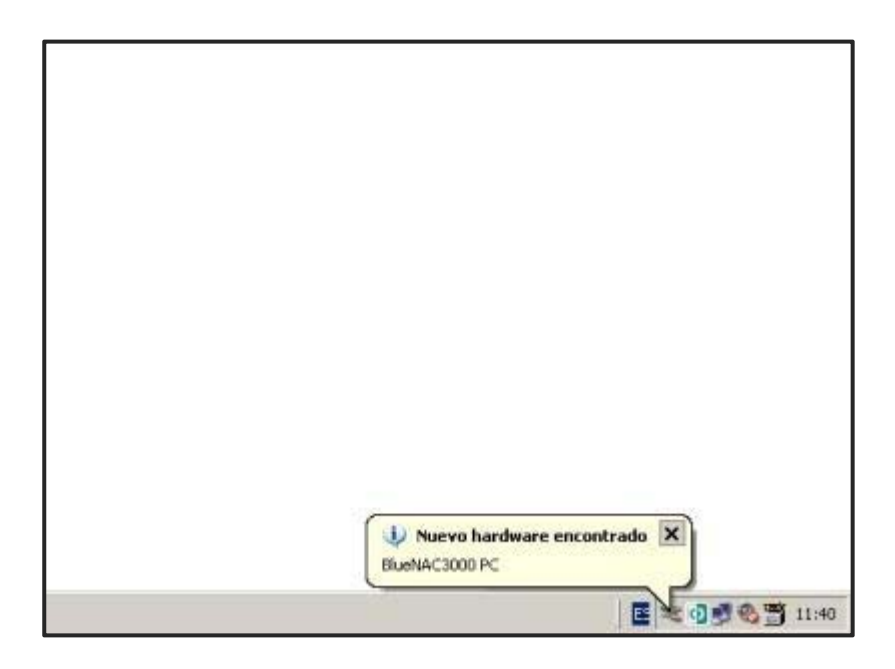

**STEP 8.-** Windows automatically runs the New Hardware Wizard. No need to connect to Windows Update to search for drivers, so select "No, not this time" and continue.

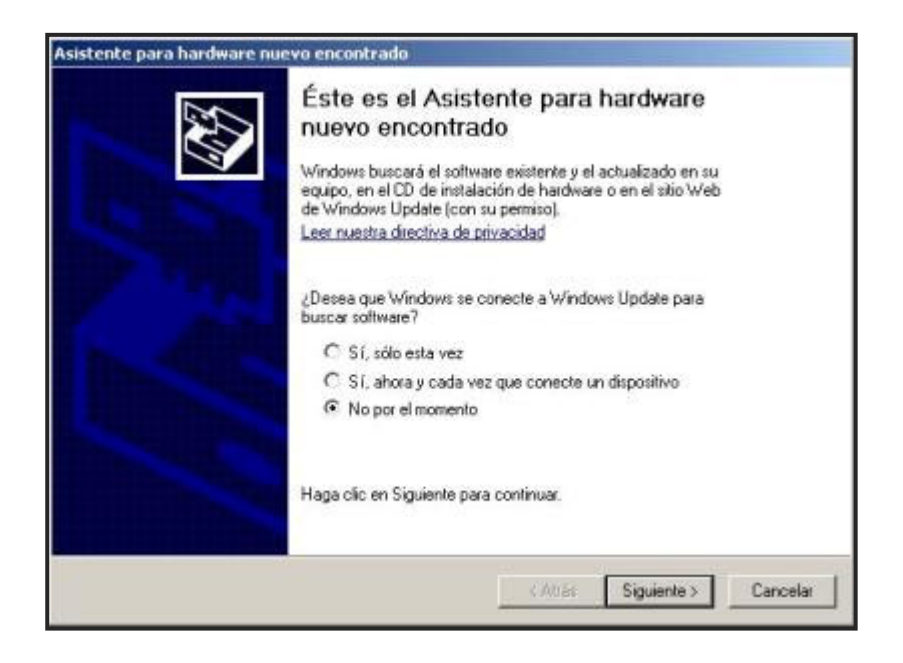

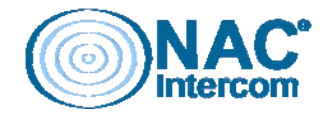

**STEP 9.-** The wizard asks for the path to the drivers. Select "Install from a list or specific location (Advanced)" and continue.

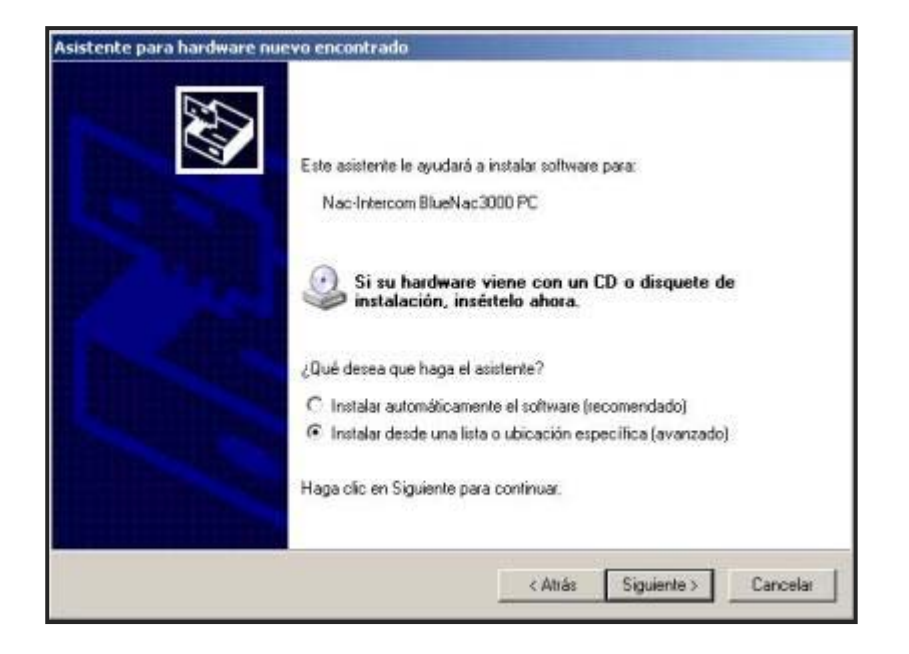

**STEP 10.-** We select in the next step, option "Don't search. I will choose the driver to install" and press "Next".

| C Bus       | car el controlador más adecuado en estas ubicaciones.                                                                                                    |
|-------------|----------------------------------------------------------------------------------------------------|
| Use<br>cual | las siguientes casillas de verificación para limitar o expandir la búsqueda predeterminada, la<br>incluye rutas locales y medios extraíbles. Se instalará el mejor controlador que se encuentre. |
| F           | 7 Buscar en med os estraíbles (daquete, CD-ROM)                                                                                                    |
| г           | Indur esta ubicación en la triaqueda                                                                                                    |
|             | 2 VProgramador BlueNAC3000/BlueNac3000/bin/Programacion DF 💌 Examiner                                                                                                    |
| G No.       | buscar. Seleccionaré el controlador que se va a instalar.                                                                                                    |
| Med         | iante esta opción podrá seleccionar de una lista el controlador del dispositivo. Windows no<br>le garantizar que el controlador que elía sea el más apropiado para su hardware.                  |
| pue         | ante esta opcion podra teleccionar de una sua el controledor del dispositivo. Whidows no<br>de garantizar que el controlador que elija sea el más apropiado para su hardware.                    |

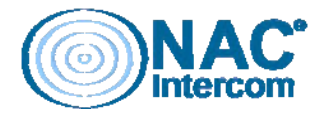

**STEP 11.-** Select from the list the device in accordance with the unit (Nac-Intercom BlueNac PC 3000 in the case of Intercom Moto) and press "Next".

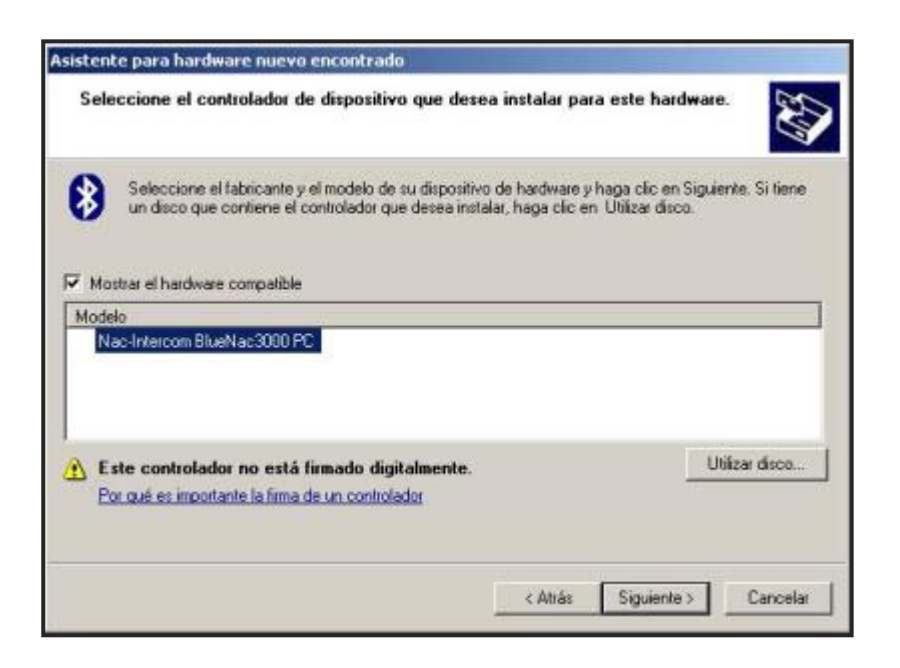

**STEP 12.-** Windows warns us that the drivers have not passed Windows Logo Testing. It is a standard warning of caution should not worry. Click on "Continue".

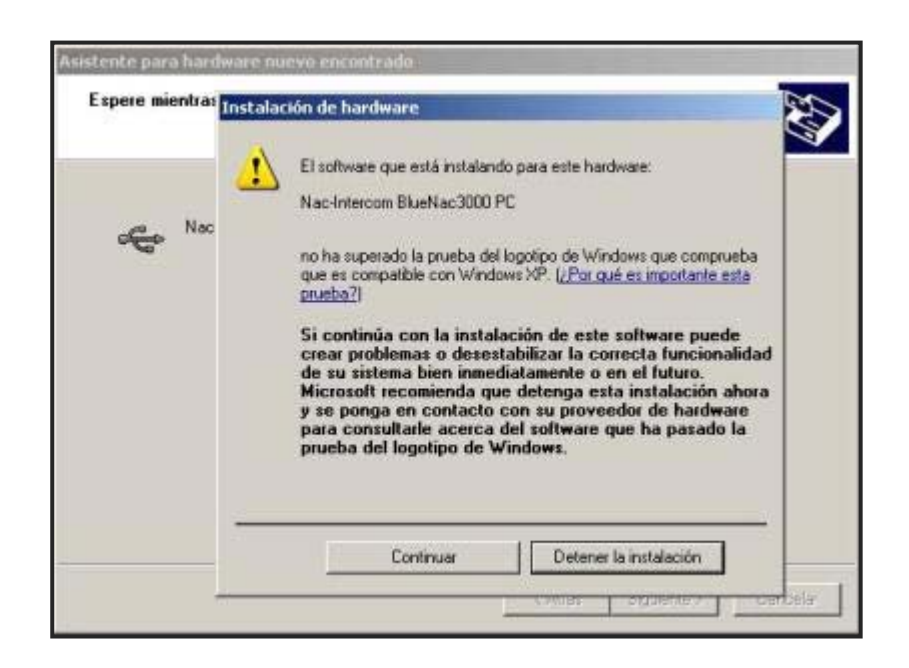

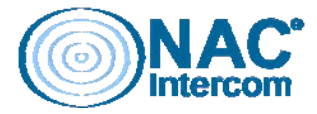

**STEP 13.-** Starts the Bluenac-3000<sup>®</sup> driver installation. It is advisable not to make any operation with your computer or disconnect the USB cable while the process is completed.

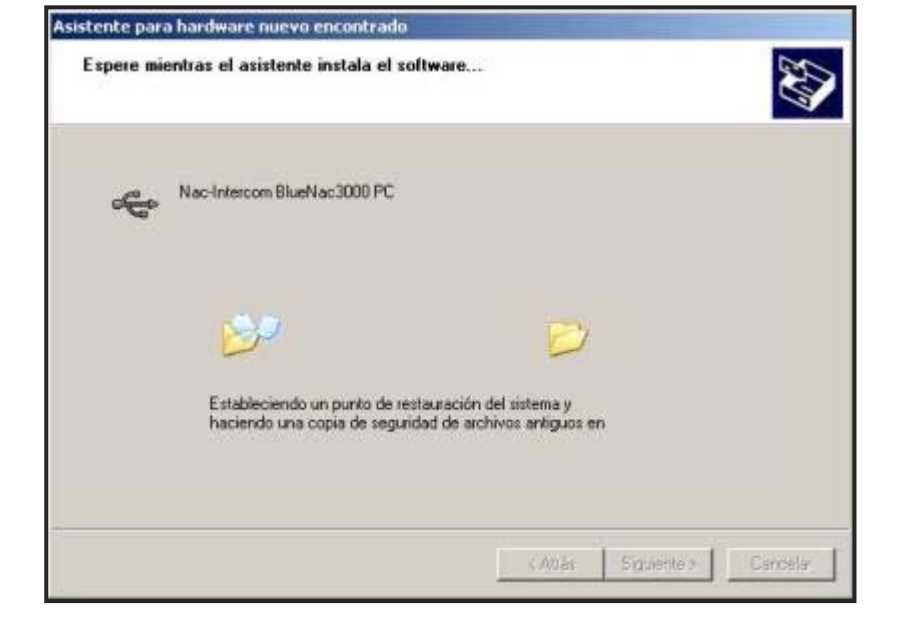

**STEP 14.-** Once drivers are installed, the wizard tells us the name of the device that is installed on your system. Now we just have to finish the wizard.

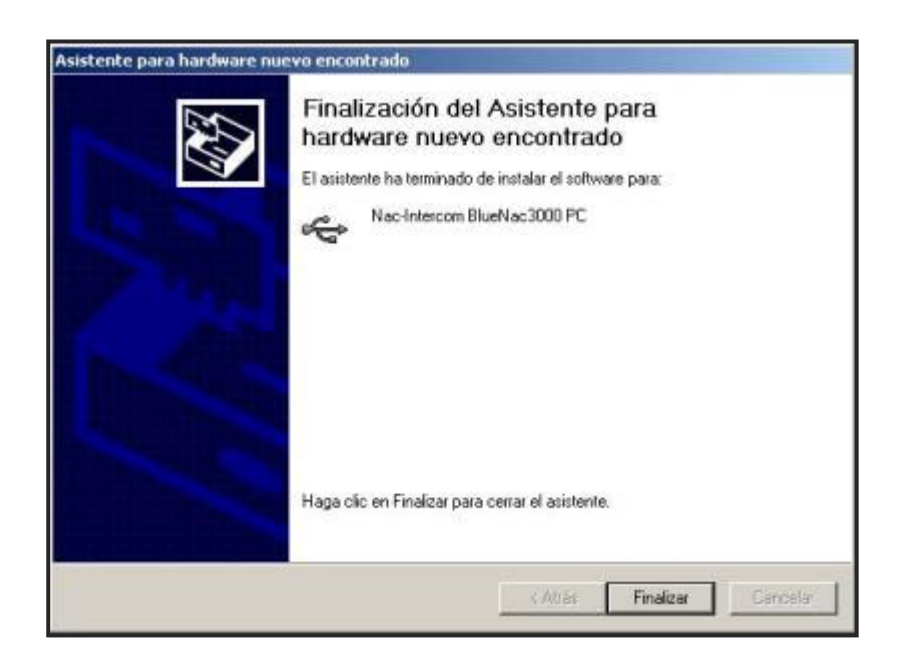

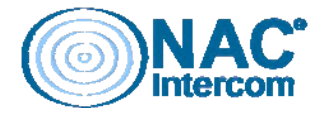

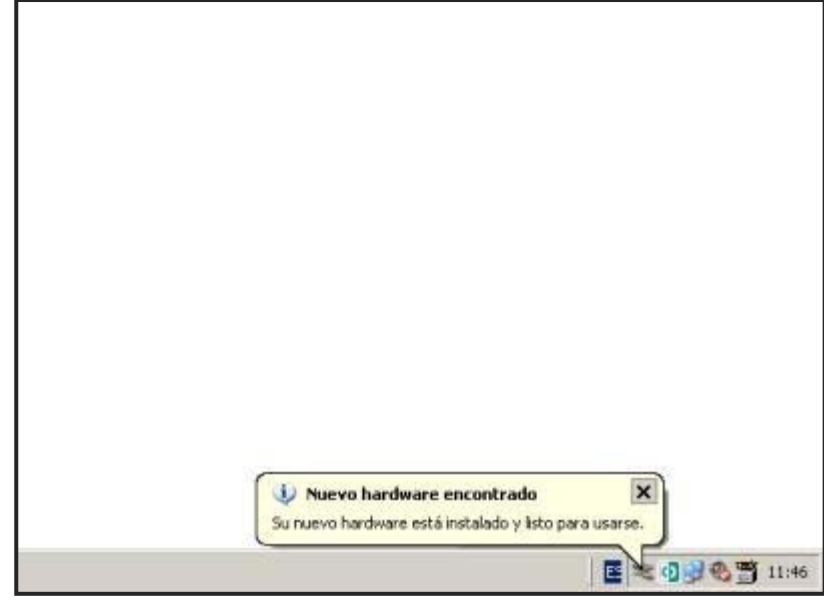

**STEP 15.-** After closing the wizard, our system tells us that the new device is ready and prepared for use.

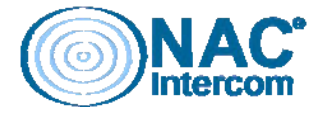